Инструкция по подключению и настройке весов CAS серии CL

# Оглавление

| ПРЕДВАРИТЕЛЬНАЯ НАСТРОЙКА ВЕСОВ                  | 3  |
|--------------------------------------------------|----|
| ИНТЕРФЕЙС «RS-232»                               | 3  |
| ИНТЕРФЕЙС «ТСР/ІР»                               | 3  |
| Настройка формата штрих-кода                     | 4  |
| Формат этикетки                                  | 5  |
| Установка формата Штрих-кода                     | 6  |
| Настройка режима печати                          | 6  |
| Настройка размеров этикетки                      | 7  |
| Настройка датчиков                               | 7  |
| Управление протяжкой                             | 7  |
| ПОДКЛЮЧЕНИЕ ОБОРУДОВАНИЯ К ТИПОВОМУ РЕШЕНИЮ (ТР) | 8  |
| ДОПОЛНИТЕЛЬНЫЕ НАСТРОЙКИ ТР                      | 13 |
| Настройка префикса штрих-кода                    | 13 |
| РАБОТА С ОБОРУДОВАНИЕМ                           | 14 |
| Группы товаров оборудования                      | 14 |
| Выгрузка товаров в оборудование                  | 16 |
| ПЕЧАТЬ ЭТИКЕТКИ НА ВЕСАХ                         | 17 |

# Предварительная настройка весов

В весах реализована возможность обмена данными по интерфейсу «RS-232», а также и по«TCP/IP» (технология Ethernet), если весы не поставлялись без данной возможности. В отличие от подключения по интерфейсу «TCP/IP», при подключении по интерфейсу «RS-232» обмен данными может происходить только одних весов с одним компьютером. Кроме этого, недостаток подключения по интерфейсу «RS-232» - значительно меньшая скорость обмена данными.

Порядок включения весов:

- Подключите весы к сети переменного тока 220В.
- Подключите соответствующий интерфейсный кабель.
- Включите весы (Переключатель питания находится снизу на корпусе, около задней левой ножки). На табло весов, после прохождения проверки, должны появиться нули.

Для входа в некоторые режимы потребуется ввод пароля. Заводская установка пароля – «011» или «000419».

## ИНТЕРФЕЙС «RS-232»

При подключении весов к компьютеру по интерфейсу «RS-232» необходимо выполнить следующие настройки на весах:

Установить скорость обмена данными:

- При нахождении весов в режиме взвешивания нажмите последовательно клавиши: **МЕНЮ**, 9. *В случае запроса пароля введите пароль и нажмите клавишу ПЕЧ*.
- Нажмите последовательно клавиши: 1, 5.
- Введите цифру, соответствующую скорости обмена данными (0-9600, 1-19200, 2-38400, 3-57600, 4-115200), и нажмите клавишу **ПЕЧ.**
- Для выхода в режим взвешивания нажмите 3 раза клавишу ВЫХ.

# ИНТЕРФЕЙС «TCP/IP»

При подключении нескольких весов к сети должен использоваться коммутатор («Хаб»), а при подключении одних весов допускается соединить их с сетевой платой компьютера без каких-либо дополнительных устройств.

При подключении весов к сети следует выполнить ряд обязательных настроек на весах:

- Установить IP-адрес весов;
- Установить маску подсети;
- Установить адреса шлюза (если используется).

#### Для входа в режим настроек параметров связи выполните следующие действия:

- При нахождении весов в режиме взвешивания нажмите последовательно клавиши: МЕНЮ, 9. В случае запроса пароля введите пароль и нажмите клавишу ПЕЧ.
- Далее, в зависимости от того, какой параметр необходимо настроить, нужно нажать соответствующую клавишу:

1 – Номер и статус весов в сети;

**2** – Определение наличия использования DHCP-сервера для установки сетевых параметров;

**3** – Установка IP-адреса весов, IP-адреса шлюза, маски подсети и номера порта TCP;

4 – Установка IP-адреса удаленного устройства и номера порта ТСР;

#### Установка номера весов и статуса весов в сети (если нажата клавиша 1):

- Введите номер весов в сети и нажмите клавишу ПЕЧ.
- Введите статус весов в сети (0 Запрет работы, 1 Ведущий, 2 Ведомый, 3 Работа в сети). Для работы весов в сети следует ввести статус «3». Нажмите клавишу ПЕЧ.
- Для выхода в режим взвешивания нажмите 3 раза клавишу ВЫХ.

#### Определение наличия использования DHCP-сервера (если нажата клавиша 2):

- Если DHCP использовать не требуется, должно быть установлено значение «Н», если требуется «Д».
- Установите нужное значение и нажмите клавишу ПЕЧ.
- Для выхода в режим взвешивания нажмите 3 раза клавишу ВЫХ.

# Установка IP-адреса весов, IP-адреса шлюза, маски подсети и номера порта TCP (если нажата клавиша 3):

- Введите IP-адрес весов в сети и нажмите клавишу ПЕЧ.
- Введите адрес шлюза (если используется) и нажмите клавишу ПЕЧ.
- Введите маску подсети (если используется) и нажмите клавишу ПЕЧ.
- Введите номер порта TCP. Значение порта в большинстве случаев должно быть «20304» и изменять его не рекомендуется. Нажмите клавишу **ПЕЧ.**
- Для выхода в режим взвешивания нажмите 3 раза клавишу ВЫХ.

# Установка IP-адреса весов, IP-адреса шлюза, маски подсети и номера порта TCP (если нажата клавиша 4):

- Введите IP-адрес весов в сети и нажмите клавишу ПЕЧ.
- Введите номер порта ТСР и нажмите клавишу ПЕЧ.
- Для выхода в режим взвешивания нажмите 3 раза клавишу ВЫХ.

### Настройка формата штрих-кода

При нахождении весов в режиме взвешивания нажмите последовательно клавиши: **МЕНЮ, 2, 6, 1.** *В случае запроса пароля введите пароль и нажмите клавишу* **ПЕЧ.** 

#### 1. Ввод номера штрих-кода

Для ввода штрих-кода предварительно необходимо ввести его порядковый номер, например, 1. Нажмите последовательно клавиши: **1, ПЕЧ** 

#### 2. Ввод названия штрих-кода

Например, нужно ввести штрих-код с названием «EAN13-1» Нажмите последовательно клавиши: **E**, **A**, **N**, **1**, **3**, **-**, **1**, **ПЕЧ** 

#### 3. Ввод типа кодировки штрих-кода

Далее необходимо ввести цифру, определяющую тип кодировки штрих-кода 1. Нажмите последовательно клавиши: **1, ПЕЧ**  ДОБ./ИЗМЕН. ШТРИХ-КОД (1/2) Формат штрих-кода №[1] Название:[]]

| ДОБ./ИЗМЕН. ШТРИХ-   | код | (1/2) |
|----------------------|-----|-------|
| Формат штрих-кода №[ | 1]  |       |
| Название:[           | ]   |       |
|                      |     |       |

| ДОБ./ИЗМЕН. ШТРИХ-КОД     | (2/2) |
|---------------------------|-------|
| Тип кодиров. :[1] EAN-13  |       |
| Формат (0~4) :[0]         |       |
| Программируемый штрих-код |       |

#### 4. Ввод цифры, соответствующей варианту назначения разрядов штрихкода (формата)

Далее необходимо ввести цифру, определяющую формат штрих-кода 0. Нажмите последовательно клавиши: 0, ПЕЧ

#### 5. Назначение составляющих разрядов штрих-кода

Требуется установить составляющие штрихкода. Буквы определяют данные, которые будут выводиться на печать, а цифры выводятся на печать в явном виде.

ДОБ./ИЗМЕН. ШТРИХ-КОД Тип :[ 1] EAN-13 Формат (0~4) : [0] Программируемый формат

| ДОБ./ИЗМЕН. ШТРИХ-КОД | (2/2) |
|-----------------------|-------|
| Тип :[ 1] EAN-13      |       |
| Формат (0~4) :[0]     |       |
| [23IIIIIWWWWWC]       |       |

Нажмите последовательно клавиши: 2, 3, I, I, I, I, W, W, W, W, W, C, ПЕЧ

#### 6. Выход

Для перехода на предыдущий уровень меню нажмите клавишу **ВЫХ**. Для выхода в режим взвешивания нажимайте клавишу ВЫХ. до тех пор, пока весы не перейдут в режим взвеннивания.

#### Формат этикетки

При нахождении весов в режиме взвешивания, нажмите последовательно клавиши: **MEHIO**, 5, 1

В данном разделе описывается изменение номера используемого формата этикетки. Более подробное описание форматов этикеток смотрите в пункте 4.1 руководства CL5000.pdf

#### 1. Определение формата

На данном этапе необходимо определить тип формата этикетки, который будет использоваться.

Будем использовать общий формат этикетки. Нажмите последовательно клавиши: 1, ПЕЧ

#### 2. Установка номера этикетки для запрограммированного товара

На данном этапе нужно ввести номер этикетки, которая будет использоваться для запрограммированных (внесенных в память весов) товаров. Примеры форматов этикеток смотрите в приложении (п.4.2 1

ФОРМАТ ЭТИКЕТКИ (1/3)Использ. общ. формат (1=Д/0=Н): [Д] Формат этик. запрогр. товара: [6] IS6040-0000(60x40)

руководства CL5000.pdf). Например, будет использоваться этикетка № 6 Нажмите последовательно клавиши: 6, ПЕЧ

Аналогично установите номера этикеток для незапрограммированного товара и итоговой этикетки.

#### 3. Определение направления итоговой этикетки при печати

При выводе на печать итоговой этикетки ее допускается перевернуть. Для установки переворота необходимо установить значение «Д» (устанавливается нажатием клавиши 1), для отказа от переворота –

ФОРМАТ ЭТИКЕТКИ (3/3)Перевернуть итоговую этикетку[Н] Перевернуть этикетку товара:[H] IS6040-0000(60x40)

значение «Н» (устанавливается нажатием клавиши 0).

Допустим, переворачивать этикетку не требуется:

нажмите последовательно клавиши: 0, ПЕЧ

(2/2)

ФОРМАТ ЭТИКЕТКИ (1/3)Использ.общий формат (1=Д/0=Н): [Д] № этикетки запрогр. товара: [0]

#### 4. Определение направления этикетки для каждого товара при печати

При выводе на печать этикетки ее допускается перевернуть. В обязательном порядке нужно установить переворот этикеток при использовании форматов, в которых ФОРМАТ ЭТИКЕТКИ Перевернуть итоговую этикетку[H] Перевернуть этикетку товара:[H] IS6040-0000(60х40) (3/3)

информация о магазине расположена в верхней части. Для установки переворота необходимо установить значение «Д» (устанавливается нажатием клавиши 1), для отказа от переворота - значение «Н» (устанавливается нажатием клавиши 0).

Допустим, переворот этикетки не требуется:

нажмите последовательно клавиши: 0, ПЕЧ

#### 5. Выход в исходное меню

Для выхода в исходное меню нажмите клавишу ESC

### Установка формата Штрих-кода

Установка номера формата общего штрих-кода (штрих-код для весовых товаров): Нажмите последовательно клавиши: МЕНЮ, **5**, **2** 

#### 1. Установка активности общего формата штрих-кода

Для того чтобы сделать возможным использование общего формата штрих-кода для всех товаров, в поле ввода значений нужно установить «Д» (нажатием клавиши 1): Нажмите последовательно клавиши: **1**, **ПЕЧ** 

| 2. Установка номера формата штрих-кода для | запрограммированного весового |
|--------------------------------------------|-------------------------------|
| товара                                     |                               |

Для запрограммированного весового товара требуется установить формат штрих-кода №1. Нажмите последовательно клавиши: **1, ПЕЧ** 

Остальные типы товаров настраиваются аналогичным способом.

#### 3. Выход

Для выхода с сохранением настроек нажмите клавишу СОХР.

Далее для выхода в режим взвешивания нажимайте клавишу **ВЫХ**. до тех пор, пока весы не перейдут в режим взвешивания.

### Настройка режима печати

При нахождении весов в режиме взвешивания, нажмите последовательно клавиши: МЕНЮ, 7, 3, 1

В данном разделе меню допускается выбрать режим печати: этикетка, чек или сплошная лента.

РЕЖИМ ПЕЧАТИ Режим печати (0~2) : [0] Режим этикеток (1/1)

Нужно установить режим печати этикеток:

Нажмите последовательно клавиши: 1, ПЕЧ.

Для выхода в режим взвешивания нажимайте клавишу **BЫX**. до тех пор, пока весы не перейдут в режим взвешивания.

| ФОРМАТ ШТРИХ-КОД          | A    | (1/4) |
|---------------------------|------|-------|
| Общий штрих-код (1=Д/0=Н) | :[Д] |       |
| Для весового запр. товара | :[0] |       |
| Для штучного запр. товара | :[0] |       |

### Настройка размеров этикетки

При нахождении весов в режиме взвешивания нажмите последовательно клавиши:

**МЕНЮ, 7, 3, 2** В этом пункте описывается установка максимально-допустимых размеров этикетки в миллиметрах: длина, ширина и зазор между этикетками.

Допустим, необходимо установить длину - 60мм,

Размеры этикетки (1/1) Ширина :[60]mm Длина:[40]mm Зазор:[ 2]mm

Нажмите последовательно клавиши: 6, 0, ПЕЧ, 4, 0, ПЕЧ, 2, ПЕЧ.

Для выхода в режим взвешивания нажимайте клавишу **BЫX**. до тех пор, пока весы не перейдут в режим взвешивания.

### Настройка датчиков

ширину – 40 мм и зазор – 2 мм.

При нахождении весов в режиме взвешивания, нажмите последовательно клавиши: МЕНЮ, 7, 3, 3

В этом пункте допускается определить значения протяжки и отрыва ленты. Как правило, калибровка датчиков проводится после замены ленты этикеток. В любом случае, рекомендуется автоматическая установка.

Для автоматической установки значений нажмите клавишу ТЕСТ.

### Управление протяжкой

При нахождении весов в режиме взвешивания нажмите последовательно клавиши: МЕНЮ, 7, 3, 4

В этом разделе меню допускается определить, будет ли происходить контроль отрыва и подмотка, а также задать тип этикетки: раздельная или нераздельная (смежная).

Для установки значения «Д» используется клавиша 1, для установки значения «Н» - клавиша 0.

УПРАВЛЕНИЕ ПРОТЯЖКОЙ (1/1) Контроль отрыва: [Д] Подмотка основы: [Д] Этикетки (0:Неразд., 1:Разд.) : [1]

Допустим, требуется установить наличие

контроля отрыва, отсутствие подмотки основы и раздельную этикетку.

Нажмите последовательно клавиши: 1, ПЕЧ, 1, ПЕЧ, 1, ПЕЧ

Для выхода в режим взвешивания нажимайте клавишу **BЫX**. до тех пор, пока весы не перейдут в режим взвешивания.

# Подключение оборудования к Типовому Решению (ТР)

Рассмотрим подключение оборудования на примере ТР «1С-Рарус: Альфа-Авто: Автосалон+Автосервис+Автозапчасти, ред .5».

1. Запустите ТР.

2. Откройте форму списка справочника «Оборудование» («Справочники» -> «Розница и оборудование» -> «Оборудование»).

3. Добавьте новый элемент справочника «Оборудование» (кнопка «Создать новое устройство»).

| 📲 Обору, оснати : *               |   |           |                    |                     | _ [       | ) × |
|-----------------------------------|---|-----------|--------------------|---------------------|-----------|-----|
| Действия                          | 0 | 2)        |                    |                     |           |     |
| Наименої Создать новое устройство | ÷ | Компьютер | Класс оборудования | Модель оборудования | Таймаут   |     |
|                                   |   |           |                    |                     |           |     |
|                                   |   |           |                    |                     |           |     |
|                                   |   |           |                    |                     |           |     |
|                                   |   |           |                    |                     |           | -   |
|                                   |   |           |                    |                     |           |     |
|                                   |   |           |                    |                     |           |     |
|                                   |   |           |                    |                     |           |     |
|                                   |   |           |                    |                     |           |     |
|                                   |   |           |                    |                     |           | *   |
|                                   |   |           |                    |                     |           |     |
|                                   |   |           |                    | Оборудование        | • 🗙 Закри | ыть |

• В открывшемся окне выберете класс оборудования – Весы.

| Выберите нужный класс оборудования из списка<br>юпку Далее.<br>Оборудование каждого из классов предназначено<br>ействий. Класс введенного экземпляра оборудова | н<br>поддерживаемых системой и нажмите<br>о для выполнения своих специфических<br>ания не может быть изменен в дальнейшем |
|----------------------------------------------------------------------------------------------------|----------------------------------------------------------------------------------------------------|
| Эквайринг-терминал<br>Зесы                                                                                                    | Торговые и промышленные<br>весы и этикетировочные<br>комплексы используются для                                           |
| исплей покупателя                                                                                                    | получения текущего веса по<br>запросу (например на кассовог                                                               |
| SMS Коммуникатор                                                                                                    | месте) и для печати этикеток                                                                                              |
| іринтер этикеток<br>жанер штрихкодов, считыватель карт                                                                                                    | Для этого товарный                                                                                                    |
| Герминал сбора данных                                                                                                    | ассортимент должен оыть<br>загружен в весы                                                                                |
| Рискальный регистратор                                                                                                    |                                                                                                    |
|                                                                                                    |                                                                                                    |
|                                                                                                    |                                                                                                    |

• На следующем шаге выберете модель оборудования – Весы CAS CL5000.

| Мастер добавления оборудования                                                                                                    |
|----------------------------------------------------------------------------------------------------|
| Шаг 2/4 Выберите модель оборудования Весы                                                                                                    |
| Выберите нужную модель оборудования из списка поддерживаемых системой и нажмите<br>кнопку Далее. Каждая модель оборудования одинаково исполняет основные функции,     |
| определенные своим классом. Однако некоторые модели имеют свои специфические<br>особенности, задоженные производителем. Список моделей постоянно попонняется. Если вы |
| не нашли своей модели или совместимой с ней, отправьте запрос в компанию 1С-Рарус.                                                                                    |
| Весы Візегра                                                                                                    |
| Весы CAS CL5000                                                                                                    |
| Весы CAS серии LP                                                                                                    |
| Весы CAS серий AP, AD, DB                                                                                                    |
| Весы Dibal 500                                                                                                    |
| Весы DIGI SM-80                                                                                                    |
| Весы Mettler Toledo Tiger                                                                                                    |
| Весы в Кристалл-Set                                                                                                    |
| Весы Упаковщик DIGI серии 3600                                                                                                    |
| Весы Штрих-Принт                                                                                                    |
|                                                                                                    |
|                                                                                                    |
| < Назад Далее > Отмена                                                                                                    |

• Затем выберете «Создать новое устройство».

| аг 3/4 Выберите экземпляр оборудов                                                                                                    | ания из таблицы                                                                                                    |
|----------------------------------------------------------------------------------------------------|----------------------------------------------------------------------------------------------------|
| Manager                                                                                                    | Denie CAS CLEODO                                                                                                    |
| модель осорудования.<br>Выберите ранее созданное оборудование (кроме то<br>и создайте новое устройство (операция доступна т<br>Экземпляры оборудования уже прописаные в сист<br>спользование которых заблокировано в настройках | ресы САЗ ССЭООО<br>ех, что уже прописаны в справочнике)<br>только для локального рабочего места)<br>теме показаны синим, экземпляры,<br>х - красным. |
| аименование устройства                                                                                                    | Текущий статус                                                                                                    |
|                                                                                                    |                                                                                                    |
|                                                                                                    |                                                                                                    |

• При нажатии на кнопку «Далее», откроется окно настройки созданного Экземпляра оборудования. В окне настройки оборудования перечислен список значений свойств устройства.

| Класс: Весы                         |                            |
|-------------------------------------|----------------------------|
| Модель: Весы CAS CL5000             |                            |
| Плагин: W_Cas_CL5000.plu (8.3.5.63) | Форма настроек             |
| Свойство                            | Значение                   |
| Идентификатор                       | Beсы CAS CL5000 №1         |
| Код (GUID)                          | {086BAA65-B521-4CFE-A366-C |
| Использовать                        | 1                          |
| Неразделяемое                       | 0                          |
| Число ячеек                         | 0                          |
| Длина наименования                  | 0                          |
| Длина комментария                   | 0                          |

 Нажмите кнопку «Форма настроек». В окне «Выбор интерфейса» выберете соответствующий настройкам/подключению Весов интерфейс. Нажмите кнопку «Далее».

| 🔊 Выбор интерфейс                                          | a                                                    | ×                     |
|------------------------------------------------------------|------------------------------------------------------|-----------------------|
| Укажите интерфейс<br>Сеть Ethernet (про<br>Последовательны | : работы с устро<br>этокол TCP/IP)<br>ый порт RS-232 | ойством ————<br>(СОМ) |
|                                                            | Далее >>                                             | Отмена                |

• Если выбран интерфейс подключения по TCP/IP, в окне «Свойства сетевого подключения» укажите параметры подключения, согласно настройкам Весов.

| Свойства сет                      | евого подключения              |  |  |  |  |
|-----------------------------------|--------------------------------|--|--|--|--|
| Идентификатор: Весы CAS CL5000 №1 |                                |  |  |  |  |
| Параметр                          | ы подключения                  |  |  |  |  |
| IP agpec:                         | 000.000.000.000 Проверка связи |  |  |  |  |
| Порт:                             | 20304                          |  |  |  |  |
|                                   |                                |  |  |  |  |
| Далее >> Отмена                   |                                |  |  |  |  |
|                                   |                                |  |  |  |  |

• Нажмите кнопку «Проверка связи». Если параметры указаны верно, будет выдано сообщение «Связь с устройством установлена».

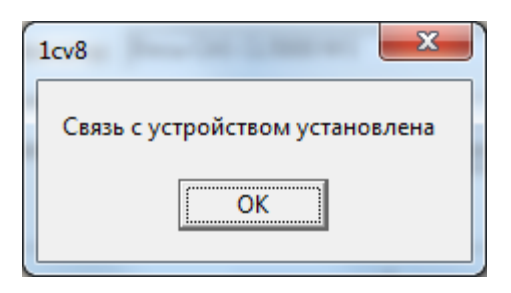

• В случае, если выбран интерфейс подключения RS-232, в окне «Свойства подключения» укажите параметры подключения, согласно настройкам Весов.

| - | Свойства подключения     |                                  |  |  |  |  |
|---|--------------------------|----------------------------------|--|--|--|--|
|   | Идентификатор устройств  | <sub>а:</sub> Весы CAS CL5000 №1 |  |  |  |  |
|   | 🗆 Параметры ———          |                                  |  |  |  |  |
|   | Порт:                    | СОМ 1                            |  |  |  |  |
| 1 | Скорость (Baud Rate):    | 9600 -                           |  |  |  |  |
| 1 | Биты данных (Data bits): | 8 🗾 Бит (Bits)                   |  |  |  |  |
|   | Биты стопа (Stop bits):  | 1 🗾 Бит (Bits)                   |  |  |  |  |
|   | Четность (Parity):       | Отсутствует (None)               |  |  |  |  |
|   |                          |                                  |  |  |  |  |
|   | Д                        | алее >> По умолчанию Отмена      |  |  |  |  |

• После нажатия кнопки «Далее» откроется окно настройки Весов.

| Настройки весов      |             | -  | ×        |
|----------------------|-------------|----|----------|
| Модель весов: CAS CL | 5000        |    | <b>-</b> |
| Настройки магазина   |             |    |          |
| Название магазина:   |             |    |          |
| Номер телефона:      |             |    |          |
| Рекламный текст:     |             |    |          |
| Настройки штрихкода  | ə           |    |          |
| Формат штрихкода:    | FFIIIIIwwww | C  | <u> </u> |
| Префикс штрихкода:   | 23          |    |          |
|                      |             |    |          |
|                      |             |    |          |
|                      |             | OK | Отмена   |

• Закройте форму настроек, нажав кнопку «ОК».

• Сохраните измененные значения настроек, нажав кнопку «Применить».

|                            | ~                                                                                                    |
|----------------------------|----------------------------------------------------------------------------------------------------|
|                            | _                                                                                                    |
| Форма настроек             |                                                                                                    |
| Значение                   | -                                                                                                    |
| Весы CAS CL5000 №1         | =                                                                                                    |
| {086BAA65-B521-4CFE-A366-C | ٢                                                                                                    |
| 1                          |                                                                                                    |
| 0                          |                                                                                                    |
| 0                          |                                                                                                    |
| 0                          |                                                                                                    |
| 0                          | +                                                                                                    |
|                            | Форма настроек<br>Значение<br>Весы CAS CL5000 №1<br>{086BAA65-B521-4CFE-A366-C<br>1<br>0<br>0<br>0<br>0<br>0<br>0<br>0 |

• На последнем шаге необходимо заполнить поля «Группа товаров» и «Основной отдел».

|                                                                                             | Becы CAS CL5           | 000 N≏1                               |              |                               |
|---------------------------------------------------------------------------------------------|------------------------|---------------------------------------|--------------|-------------------------------|
| Управление экземпляром                                                                      | оборудован             | пя                                    |              |                               |
| 🧏 Проверить / настроить г                                                                   | араметры               | • Включит                             | ь 🛛 😣        | Выключить                     |
| ВЫКЛЮЧЕНО: Устройство                                                                       | с заданным<br>мо       | и GUID'ом еста<br>мент                | » НО НЕ ВКЛІ | очено в данный                |
| ВЫКЛЮЧЕНО: Устройство<br>Гаймаут ожидания (сек.) : (                                        | с заданным<br>мо<br>90 | а GUID'ом еста<br>мент<br>Компьютер : | AHAN-PC      | очено в данный                |
| ВЫКЛЮЧЕНО: Устройство<br>Гаймаут ожидания (сек.) : (<br>Группа товаров:                     | с заданным<br>мо       | а GUID'ом еста<br>мент<br>Компьютер : | AHAN-PC      | очено в данный<br>О           |
| ВЫКПЮЧЕНО: Устройство<br>Таймаут ожидания (сек.): (<br>Группа товаров: (<br>Основной отдел: | с заданным<br>мо       | а GUID'ом еста<br>мент<br>Компьютер : | AHAN-PC      | очено в данный<br>Q<br>×<br>× |

 Далее необходимо Нажать кнопку «Включить». В «Текущем статусе устройства» отобразится состояние «Включено».

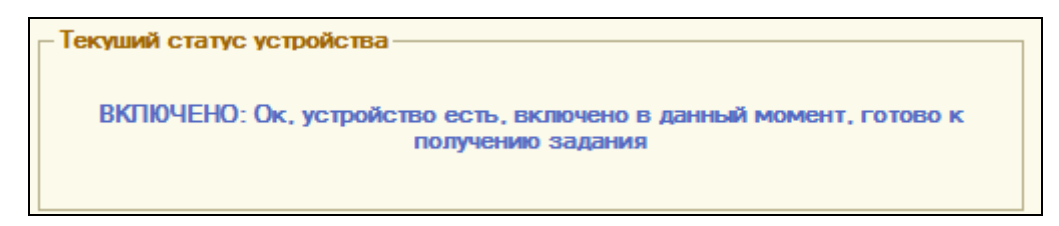

• Затем необходимо нажать кнопку «Готово».

# Дополнительные настройки ТР

#### Настройка префикса штрих-кода

В ТР для весового товара должен быть настроен префикс штрих-кода. Для его настройки необходимо открыть диалоговое окно «Настройка параметров» из главного меню: «Сервис» -> «Все операции» -> «Константы», перейти на закладку «Штрих-коды», в поле «Префикс штрих-кода весового товара» указать цифру «23».

| 🔡 Настройка пар | Hастройка параметров X                                                                                 |    |  |  |  |  |
|-----------------|----------------------------------------------------------------------------------------------------|----|--|--|--|--|
| Действия 👻 ②    |                                                                                                    |    |  |  |  |  |
| Системные       | Префикс штрижода штучного товара                                                                       | 7  |  |  |  |  |
| Баланс          | 20 🗘                                                                                                   |    |  |  |  |  |
| Валюты          | Первые две цифры штрих-кода EAN-13. По значению этого                                                  |    |  |  |  |  |
| Списание партий | префикса система штрихкодирования формирует и<br>распознает коды собственных штучных товаров.          |    |  |  |  |  |
| Единицы         | Значение от 20 до 29                                                                                   |    |  |  |  |  |
| Штрих коды      |                                                                                                    | 4  |  |  |  |  |
| Скидки          | Префикс штрихкода весового товара                                                                      |    |  |  |  |  |
| Прочие          |                                                                                                    |    |  |  |  |  |
| SMS             | Первые две цифры штрих-кода EAN-13. По значению этого<br>префикса система штрижкодирования формирует и |    |  |  |  |  |
| СофтФон         | распознает коды собственных весовых товаров, с<br>вылелением массы товара из ШК                        |    |  |  |  |  |
| Адмние          |                                                                                                    |    |  |  |  |  |
|                 | значение от 20 до 25                                                                                   |    |  |  |  |  |
|                 |                                                                                                    |    |  |  |  |  |
|                 |                                                                                                    |    |  |  |  |  |
|                 |                                                                                                    |    |  |  |  |  |
|                 | 🛃 ОК 🛛 🔚 Записать 🗙 Закры                                                                              | ть |  |  |  |  |

Далее весовому товару необходимо назначить штрих-код. Он будет иметь вид «2330616» Первые две цифры - префикс весового товара, следующие пять цифр - код товара.

# Работа с оборудованием

### Группы товаров оборудования

Для выгрузки товаров в весы необходимо создать Группу выгружаемых товаров.

Для этого необходимо открыть Справочник «Группы товаров оборудования» («Справочники « -> «Розница и оборудование» -> «Группы товаров оборудования»). Данный справочник предназначен для хранения списков товаров, предназначенных для загрузки в оборудование. Одна группа может использоваться для нескольких экземпляров оборудования одинакового функционального назначения.

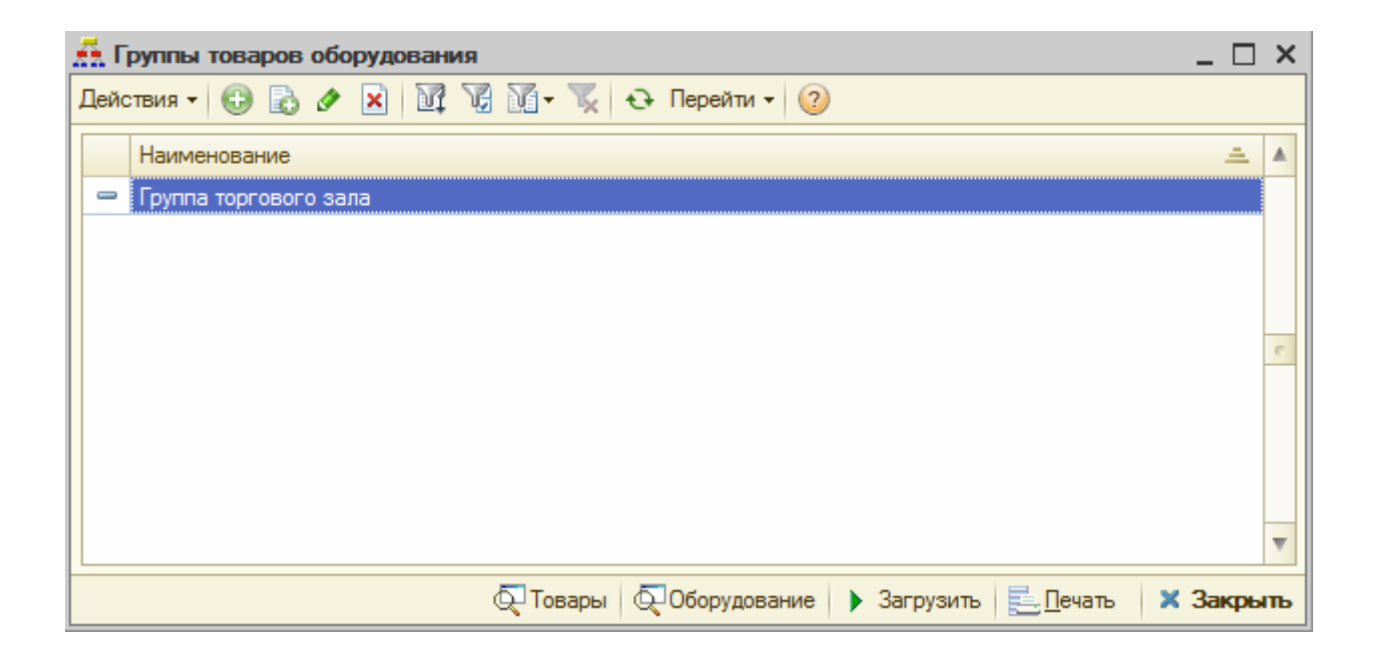

Для каждой группы товаров можно настроить параметры автоматического заполнения товарами.

| 👬 Группа торгового зала 📃 🗆                                   | × |
|---------------------------------------------------------------|---|
| Действия - 🛃 💽 🕞 Перейти - ②                                  |   |
| Наименование: Группа торгового зала                           |   |
| Параметры заполнения группы                                   |   |
| Овсе товары                                                   |   |
| ОТолько весовые товары                                        |   |
| ОТолько штучные товары                                        |   |
| ОТолько товары перечисленных типов:                           |   |
| <ul> <li>Только товары входящие в группы:</li> </ul>          |   |
| 🚯 🗶 🖳 Подбор                                                  |   |
| N Группа номенклатуры                                         |   |
| 1 Весовой товар                                               |   |
| Автоматически заполнять новым товаром                         |   |
|                                                               | 2 |
| текущее заполнение .                                          | 4 |
| Текущее количество измененных :                               | 2 |
| 💭 Товары 💭 Оборудование 🕨 Загрузить 🕢 ОК 🔚 Записать 🗙 Закрыть |   |

Список товаров группы можно просмотреть, нажав кнопку «Товары» формы «Группы товаров оборудования», а также из формы настроек «Группы».

Заполнение списка можно производить вручную (кнопка «Подбор») и автоматически, нажав на кнопку «Действия» и выбрав один из вариантов.

| 🖺 Список товаров группы "Группа торгового зала" 💶 🗙 |                                         |                    |              |                     |     |
|-----------------------------------------------------|-----------------------------------------|--------------------|--------------|---------------------|-----|
| Действия •                                          | • 🕒 🗟 🖉 🗙 🔜 🕅 🦉 🕅 • 🏹 🖯                 | • 📀 🖷              |              |                     |     |
| № я ≞                                               | Номенклатура                            | Штрих-код          | Код          | Момент изменения    |     |
| 1                                                   | Автомобильная протекторная грунтовка ЭП | 2327559            | ЦБ000009     | 11.09.2013 15:53:30 |     |
| 2                                                   | Краска-спрей аэрозольная                | 2350946            | ЦБ000007     | 11.09.2013 15:53:32 |     |
| 3                                                   | Масло Mobil 1 <sup>тт</sup> 0W-40       | 2354577            | ЦБ000005     | 11.09.2013 15:53:32 |     |
| 4                                                   | Шпатлевка                               | 2335393            | ЦБ000004     | 11.09.2013 15:53:43 |     |
| 5                                                   | Шуруп 3-4х18.016г1145-80                | 2338849            | ЦБ000006     | 11.09.2013 15:53:43 | 1   |
|                                                     |                                         | Товары в обору     | идовании     |                     | c   |
|                                                     |                                         |                    |              |                     | 4   |
| Учитыва                                             | ать наличие штрих-кода при заполнении   |                    |              |                     |     |
|                                                     | 🗔 Подбор                                | о 👔 👢 🔣 Действия 🗸 | 📃 Печать 🔹 🛃 | Изменить 🛛 🗙 Закры  | ыть |

### Выгрузка товаров в оборудование

Выгрузить товары в Весы можно с помощью обработки «Загрузка оборудования». Данную обработку можно открыть, нажав на кнопку «Загрузить» в форме «Группы товаров оборудования» или выбрать «Действия» - «Выгрузить в оборудование» формы «Список товаров группы».

| Загрузка оборудования               | _ 🗆 ×                |
|-------------------------------------|----------------------|
| Оправка                             |                      |
| Параметры загрузки оборудования     |                      |
| Все по выбранной группе             | Выбранное устройство |
| Группа торгового зала               | Q                    |
|                                     |                      |
|                                     |                      |
|                                     |                      |
| Вывести отчет о выгружаемых товарах |                      |

В форме данной обработки можно выбрать один из двух вариантов загрузки: все оборудование, использующее данную группу или только один из экземпляров оборудования.

Кнопка «Загрузить измененные» позволяет загрузить только те товары, которые были изменены с момента последней загрузки устройства (изменилась цена, наименование или товар был добавлен в список).

По кнопке «Полная перезагрузка» происходит выгрузка всех товаров в оборудование. Порядковые номера товаров в памяти Весов будут соответствовать номерам товаров в списке товаров группы.

Для того чтобы убедиться, что товары попали в весы, а также для упрощения работы с весами, можно использовать ПО CL-works.

ПО и инструкцию можно скачать тут: <u>http://cas.ru/3\_produkt/software/detail.php?ID=3908</u>

| CL-Works - [C:\USERS\AHAN  | V.RARUS\DOCUMENTS\CAS\CL-WORKS\DATA\MAINDATA.MDB]                                                                | - 0 <b>- X</b> |
|----------------------------|----------------------------------------------------------------------------------------------------|----------------|
| (Е)Файл (Е)Правка (V)Вид   | (]) Инструменты (В) Обмен данными (Н) Справка                                                                    |                |
| 💷 🖨 📙 🕑                    | 1 2 2 2 📾 📟 🔜 🗸 🤻 🎯                                                                                              |                |
| Редактор товаров           | А Отд Т Тип товара Код товара Наимен. 1                                                                          | Наимен. 2      |
| Переход по яче: Нет 🔻      | 23 1 1. Весовой 27559 Автомобильная протекторная грунтовка ЭП-     23 2 1. Весовой 50946 Краска-сплей запозовная |                |
| Полный вид Сокр. вид       | 23 3 1. Весовой 54577 Масло Моbil 1** 0W-40                                                                      |                |
|                            | 23 4 1. Весовой 35393 Шпатлевка     38849 Шилип 3-4x18.016r1145-80                                               |                |
| Поиск                      |                                                                                                    |                |
| Отдел № 00. Все 💌          |                                                                                                    |                |
| Товар N <sup>2</sup> С     |                                                                                                    |                |
| Наименов.                  |                                                                                                    |                |
| Group No: 00. All Group 🔻  |                                                                                                    |                |
| Поиск                      |                                                                                                    |                |
| Правка                     |                                                                                                    |                |
| Otaen Nº 01 Default        |                                                                                                    |                |
| Reference and              |                                                                                                    |                |
| дооавитв товар             |                                                                                                    |                |
| адалить товар — Delete All |                                                                                                    |                |
| на Весах                   |                                                                                                    |                |
| A IP/Name S                |                                                                                                    |                |
| 172.22.137.113             |                                                                                                    |                |
| . 💌 172.22.137.110 "🐝      |                                                                                                    |                |
|                            | <                                                                                                    |                |
| otal PLU: 5                |                                                                                                    | NUM            |

## Печать этикетки на весах

При Заводских настройках клавиши быстрого доступа клавиатуры Весов соответствуют порядковым номерам товаров. Например, клавиша, расположенная в верхнем левом углу, соответствует товару № 1, а клавиша, расположенная в нижнем правом углу – товару №272.

Если все настройки сделаны согласно данной инструкции, то для печати этикетки на весах достаточно:

- Положить товар на весы.
- На весах нажать на нужную кнопку клавиатуры (например, верхнюю левую) на индикаторах отобразятся цена и наименование товара. Затем нажать кнопку «ПЕЧ» будет напечатана этикетка.

Более подробно о настройках весов можно узнать из инструкции CL5000.pdf, которую можно скачать тут: <u>http://cas.ru/4\_tehn/institution.htm</u>